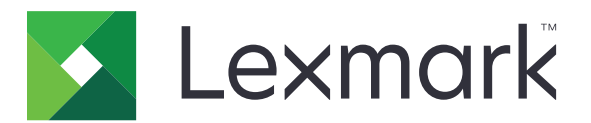

# Schermata sfondo e inattiva

Guida per l'amministratore

Settembre 2016

www.lexmark.com

# Sommario

| Panoramica                                                                          | 3  |
|-------------------------------------------------------------------------------------|----|
| Configurazione dell'applicazione                                                    | 4  |
| Accesso alla pagina di configurazione dell'applicazione                             | 4  |
| Attivazione della schermata sfondo e inattiva                                       | 4  |
| Gestione delle immagini della schermata inattiva                                    | 4  |
| Selezione di un'immagine della schermata sfondo                                     | 4  |
| Visualizzazione delle informazioni relative alla stampante sulla schermata inattiva | 5  |
| Visualizzazione del pulsante Stato/Materiali nella schermata inattiva               | 5  |
| Impostazione dell'ora di avvio della schermata inattiva                             | 5  |
| Accesso alle applicazioni e alle funzioni della stampante dalla schermata inattiva  | 5  |
| Esportazione o importazione di un file di configurazione                            | 6  |
| Uso dell'applicazione                                                               | 7  |
| Modifica dell'immagine della schermata sfondo                                       | 7  |
| Risoluzione dei problemi                                                            | 8  |
| Errore dell'applicazione                                                            | 8  |
| Impossibile caricare l'immagine                                                     | 8  |
| L'immagine non viene visualizzata                                                   | 8  |
| Il nome del contatto e la posizione non vengono visualizzati                        | 9  |
| Avvertenze                                                                          | 10 |
| Indice                                                                              | 12 |

# Panoramica

Utilizzare l'applicazione per il caricamento di immagini nella stampante. È possibile utilizzare le immagini per impostare lo sfondo e la schermata inattiva della stampante. È anche possibile configurare l'applicazione in modo che vengano mostrate le informazioni sulla stampante quando la schermata è inattiva.

Questo documento fornisce le istruzioni per la configurazione, l'utilizzo e la risoluzione dei problemi relativi all'applicazione.

# **Configurazione dell'applicazione**

### Accesso alla pagina di configurazione dell'applicazione

**1** Aprire un browser web e immettere l'indirizzo IP della stampante.

#### Note:

- Individuare l'indirizzo IP nell'angolo in alto a sinistra della schermata iniziale della stampante.
- Visualizzare l'indirizzo IP nella sezione TCP/IP del menu Rete/Porte.
- 2 Fare clic su Impostazioni o Configurazione.
- 3 A seconda del modello di stampante, eseguire una delle operazioni seguenti:
  - Fare clic su Applicazioni > Gestione applicazioni.
  - Fare clic su Soluzioni periferica > Soluzioni (eSF).
  - Fare clic su Embedded Solutions.
- 4 Selezionare l'applicazione nell'elenco e fare clic su Configura.

### Attivazione della schermata sfondo e inattiva

- 1 Da Embedded Web Server, accedere alla pagina di configurazione dell'applicazione.
- 2 Attivare la schermata inattiva e lo sfondo della schermata iniziale.
- **3** Applicare le modifiche.

### Gestione delle immagini della schermata inattiva

- 1 Da Embedded Web Server, accedere alla pagina di configurazione dell'applicazione.
- 2 Dalla sezione Immagini schermata inattiva, aggiungere, modificare o eliminare un'immagine.
  Note:
  - È possibile aggiungere fino a dieci immagini.
  - Per ulteriori informazioni su ciascuna impostazione, vedere la guida contestuale.
- **3** Applicare le modifiche.

### Selezione di un'immagine della schermata sfondo

- **1** Da Embedded Web Server, accedere alla pagina di configurazione dell'applicazione.
- 2 Se necessario, dalla sezione Sfondo schermata Home, aggiungere un'immagine personalizzata.
- **3** Dalla sezione Scegliere immagine di sfondo, selezionare un'immagine.
- 4 Applicare le modifiche.

# Visualizzazione delle informazioni relative alla stampante sulla schermata inattiva

- 1 Da Embedded Web Server, fare clic su Impostazioni o Configurazione.
- 2 Fare clic su Impostazioni generali > Informazioni visualizzate.
- 3 Impostare le informazioni che si desidera visualizzare nella schermata iniziale.
- **4** Accedere alla pagina di configurazione dell'applicazione.
- 5 Dalla sezione Impostazioni schermata inattiva, selezionare Attiva informazioni visualizzate.
- 6 Applicare le modifiche.

# Visualizzazione del pulsante Stato/Materiali nella schermata inattiva

- **1** Da Embedded Web Server, accedere alla pagina di configurazione dell'applicazione.
- 2 Dalla sezione Impostazioni schermata inattiva, selezionare Abilita Stato / M. consumo.
- **3** Applicare le modifiche.

## Impostazione dell'ora di avvio della schermata inattiva

- 1 Da Embedded Web Server, fare clic su Impostazioni o Configurazione.
- **2** A seconda del modello di stampante, svolgere una delle seguenti operazioni:
  - Fare clic su Protezione > Impostazioni di protezione varie > Restrizioni di accesso.
  - Fare clic su **Protezione**.
- **3** Dai campi Timeout di accesso al pannello o Ritardo di scollegamento automatico, specificare l'intervallo di tempo che deve trascorrere prima che lo schermo diventi inattivo.
- 4 Applicare le modifiche.

# Accesso alle applicazioni e alle funzioni della stampante dalla schermata inattiva

**Nota:** Alcune applicazioni non sono accessibili dalla schermata inattiva. Per ulteriori informazioni, vedere il file *Readme*.

- **1** Da Embedded Web Server, accedere alla pagina di configurazione dell'applicazione.
- 2 Dalla sezione Impostazioni schermata inattiva, selezionare Attiva impostazioni di accesso rapido.
- **3** Applicare le modifiche.

## Esportazione o importazione di un file di configurazione

- **1** Da Embedded Web Server, accedere alla pagina di configurazione dell'applicazione.
- **2** Importare o esportare il file di configurazione.

#### Note:

- Se viene visualizzato il messaggio di errore **Memoria esaurita di JVM**, ripetere l'esportazione finché il file di configurazione non viene salvato.
- Se si verifica una condizione di timeout e viene visualizzata una schermata vuota, aggiornare il browser Web, quindi fare clic su **Applica**.

# **Uso dell'applicazione**

## Modifica dell'immagine della schermata sfondo

- **1** Dalla schermata iniziale, toccare l'icona **Modifica sfondo**.
- **2** Selezionare lo sfondo che si desidera utilizzare.

**Nota:** Aggiungere un'immagine personalizzata da Embedded Web Server. Per ulteriori informazioni, vedere <u>"Selezione di un'immagine della schermata sfondo" a pagina 4</u>.

**3** Applicare le modifiche.

# **Risoluzione dei problemi**

## Errore dell'applicazione

Provare una o più delle seguenti soluzioni:

### Controllare il registro di sistema

- 1 Da Embedded Web Server, fare clic su Impostazioni o Configurazione.
- 2 A seconda del modello di stampante, eseguire una delle operazioni seguenti:
  - Fare clic su Applicazioni > Gestione applicazioni.
  - Fare clic su Soluzioni periferica > Soluzioni (eSF).
  - Fare clic su Embedded Solutions.
- **3** Fare clic su **Sistema** > **Registro**.
- 4 Selezionare e inviare i filtri appropriati.
- 5 Analizzare il registro, quindi risolvere il problema.

### **Contattare il rappresentante Lexmark**

### Impossibile caricare l'immagine

Provare una o più delle seguenti soluzioni:

# Verificare che il tipo di file sia supportato e che l'immagine non superi la dimensione massima

Utilizzare un'immagine GIF, JPEG o PNG di dimensioni non superiori a 64 KB.

- Per le immagini della schermata di sfondo, le dimensioni devono essere pari a 800 x 405 pixel.
- Per le immagini della schermata inattiva, le dimensioni devono essere pari a 800 x 480 pixel.

#### **Contattare il rappresentante Lexmark**

### L'immagine non viene visualizzata

Provare una o più delle soluzioni seguenti

#### Assicurarsi che la schermata sfondo e inattiva sia attivata

Per ulteriori informazioni, vedere "Attivazione della schermata sfondo e inattiva" a pagina 4.

# Verificare che un file d'immagine sia caricato durante l'aggiunta di un'immagine per la schermata inattiva

Per ulteriori informazioni, vedere "Gestione delle immagini della schermata inattiva" a pagina 4.

### Verificare che un file d'immagine sia caricato durante la selezione di un'immagine personalizzata per la schermata sfondo

Per ulteriori informazioni, vedere "Selezione di un'immagine della schermata sfondo" a pagina 4.

# Il nome del contatto e la posizione non vengono visualizzati

Provare una o più delle seguenti soluzioni:

### Creare testi personalizzati

- 1 Da Embedded Web Server, fare clic su Impostazioni o Configurazione.
- 2 Fare clic su Impostazioni generali > Informazioni visualizzate.
- 3 Nel menu "Lato sinistro", selezionare Testo personalizzato 1.
- 4 Nel menu "Lato destro", selezionare Testo personalizzato 2.
- **5** Nei campi di testo personalizzati, digitare il nome del contatto e la posizione.
- **6** Applicare le modifiche.

#### **Contattare il rappresentante Lexmark**

# Avvertenze

### Nota all'edizione

Settembre 2016

Le informazioni incluse nel seguente paragrafo non si applicano a tutti quei Paesi in cui tali disposizioni non risultano conformi alle leggi locali: LA PRESENTE DOCUMENTAZIONE VIENE FORNITA DA LEXMARK INTERNATIONAL, INC. COSÌ COM'È, SENZA ALCUNA GARANZIA IMPLICITA O ESPLICITA, INCLUSE LE GARANZIE IMPLICITE DI COMMERCIABILITÀ O IDONEITÀ A SCOPI SPECIFICI. In alcuni paesi non è consentita la rinuncia di responsabilità esplicita o implicita in determinate transazioni, pertanto la presente dichiarazione potrebbe non essere valida.

La presente pubblicazione potrebbe includere inesattezze di carattere tecnico o errori tipografici. Le presenti informazioni sono soggette a modifiche periodiche che vengono incluse nelle edizioni successive. Miglioramenti o modifiche ai prodotti o ai programmi descritti nel presente documento possono essere apportati in qualsiasi momento.

I riferimenti a prodotti, programmi o servizi contenuti in questa pubblicazione non sottintendono alcuna intenzione del produttore di renderli disponibili in tutti i Paesi in cui opera. Qualsiasi riferimento a un prodotto, programma o servizio non implica alcun uso esclusivo di tale prodotto, programma o servizio. Ogni prodotto, programma o servizio funzionalmente equivalente che non violi diritti di proprietà intellettuale può essere utilizzato in sostituzione. La valutazione e la verifica del funzionamento insieme ad altri prodotti, programmi o servizi, tranne quelli espressamente progettati dal produttore, sono di responsabilità dell'utente.

Per il supporto tecnico di Lexmark, visitare il sito Web all'indirizzo http://support.lexmark.com.

Per informazioni sui materiali di consumo e sui trasferimenti, visitare il sito Web www.lexmark.com.

#### © 2016 Lexmark International, Inc.

Tutti i diritti riservati.

### Marchi

Lexmark e il logo Lexmark sono marchi di Lexmark International, Inc., registrati negli Stati Uniti e/o in altri Paesi.

Gli altri marchi appartengono ai rispettivi proprietari.

### **Additional copyrights**

This product includes software developed by:

Copyright (c) 2002 Juha Yrjola. All rights reserved.

Copyright (c) 2001 Markus Friedl

Copyright (c) 2002 Olaf Kirch

Copyright (c) 2003 Kevin Stefanik

Redistribution and use in source and binary forms, with or without modification, are permitted provided that the following conditions are met:

1. Redistributions of source code must retain the above copyright notice, this list of conditions, and the following disclaimer.

2. Redistribution in binary form must reproduce the above copyright notice, this list of conditions, and the following disclaimer in the documentation and/or other materials provided with the distribution:

THIS SOFTWARE IS PROVIDED BY THE AUTHOR "AS IS" AND ANY EXPRESS OR IMPLIED WARRANTIES, INCLUDING, BUT NOT LIMITED TO, THE IMPLIED WARRANTIES OF MERCHANTABILITY AND FITNESS FOR A PARTICULAR PURPOSE ARE DISCLAIMED. IN NO EVENT SHALL THE AUTHOR BE LIABLE FOR ANY DIRECT, INDIRECT, INCIDENTAL, SPECIAL, EXEMPLARY, OR CONSEQUENTIAL DAMAGES (INCLUDING, BUT NOT LIMITED TO, PROCUREMENT OF SUBSTITUTE GOODS OR SERVICES; LOSS OF USE, DATA, OR PROFITS; OR BUSINESS INTERRUPTION) HOWEVER CAUSED AND ON THEORY OF LIABILITY, WHETHER IN CONTRACT, STRICT LIABILITY, OR TORT (INCLUDING NEGLIGENCE OR OTHERWISE) ARISING IN ANY WAY OUT OF THE USE OF THIS SOFTWARE, EVEN IF ADVISED OF THE POSSIBILITY OF SUCH DAMAGE.

# Indice

### Α

accesso alla pagina di configurazione 4 aggiunta immagine personalizzata della schermata di sfondo 4 immagini della schermata inattiva 4 applicazioni visualizzazione della schermata inattiva 5 attivazione schermata di sfondo 4 schermata inattiva 4

### E

eliminazione immagini della schermata inattiva 4 errore applicazione 8 esportazione di un file di configurazione 6

### F

file di configurazione esportazione o importazione 6

### 

immagine della schermata di sfondo modifica 7 selezione 4 immagine non visualizzata 8 immagine personalizzata della schermata di sfondo aggiunta 4 immagini della schermata inattiva aggiunta 4 eliminazione 4 modifica 4 importazione di un file di configurazione 6 impossibile caricare l'immagine 8 impostazione dell'ora di avvio della schermata inattiva 5

informazioni relative alla stampante configurazione 5 visualizzazione sulla schermata inattiva 5

### Μ

modifica immagine della schermata di sfondo 7 immagini della schermata inattiva 4

### 0

ora di avvio della schermata inattiva impostazione 5

### Ρ

pagina di configurazione per l'applicazione accesso 4 panoramica 3 pulsante Stato/Materiali di consumo visualizzazione della schermata inattiva 5

### R

risoluzione dei problemi errore applicazione 8 il nome del contatto non viene visualizzato 9 immagine non visualizzata 8 impossibile caricare l'immagine 8 la posizione non viene visualizzata 9 testo pers. 9

### S

schermata di sfondo attivazione 4 schermata inattiva attivazione 4 visualizzazione delle informazioni sulla stampante 5 visualizzazione del pulsante Stato/Materiali di consumo 5 visualizzazione di applicazioni 5 selezione immagine della schermata di sfondo 4

### Т

testo pers. 9

### V

visualizzazione delle applicazioni sulla schermata inattiva 5 visualizzazione delle informazioni relative alla stampante sulla schermata inattiva 5 visualizzazione del pulsante Stato/Materiali di consumo sulla schermata inattiva 5